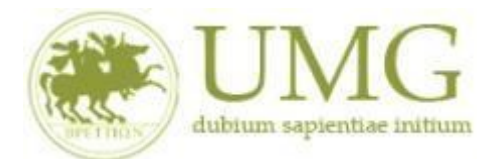

# UNIVERSITA' DEGLI STUDI MAGNA GRAECIA DI CATANZARO

# GUIDA ALLA COMPILAZIONE DEL LEARNING AGREEMENT IN ESSE3

# (In fase di prima applicazione)

# IMPORTANTE

Prima di procedere con la compilazione del Learning Agreement è necessario:

 Consultare il sito internet della sede di destinazione e verificare l'offerta didattica aggiornata e il nominativo del Referente/Coordinatore Erasmus che dovrà approvare il documento;

✓ Contattare il docente Referente Erasmus del proprio corso di studio e concordare le attività didattiche da inserire e che potranno essere riconosciute al termine della mobilità se conseguite all'estero con successo.

GLI STUDENTI CHE SI SONO CANDIDATI AL BANDO DI CONCORSO COME ISCRITTI AL CORSO DI LAUREA TRIENNALE, MA CHE PARTECIPERANNO QUANDO SARANNO ISCRITTI AL CORSO DI LAUREA MAGISTRALE DEVONO TEMPESTIVAMENTE COMUNICARE ALL'UFFICIO ERASMUS I DATI RELATIVI ALLA NUOVA CARRIERA (MATRICOLA, DENOMINAZIONE DEL CORSO DI STUDIO)

# PREMESSA – GLI STATI DEL LEARNING AGREEMENT

Il Leaqrning Agreement (di seguito LA) può assumere i seguenti STATI:

**BOZZA:** stato iniziale, il LA è in fase di elaborazione da parte dello studente; permane in bozza fino alla presentazione del LA.

**PRESENTATO:** dopo aver compilato in modo definitivo il LA, lo studente procede con la PRESENTAZIONE e quindi il LA è visualizzabile dal docente Referente Erasmus per il proprio corso di studio.

**REVISIONE:** quando il docente Referente Erasmus accede al LA per convalidarlo o respingerlo, il sistema gli assegna lo stato di REVISIONE e disabilita in questo modo l'accesso allo studente, garantendo l'invariabilità del dato fino al termine della sua operazione.

**CONVALIDATO:** il docente Referente Erasmus approva la proposta di LA. In questo caso lo studente può visualizzare anche le eventuali note inserite dal Docente. In questa fase non è possibile stampare il modulo nel formato europeo.

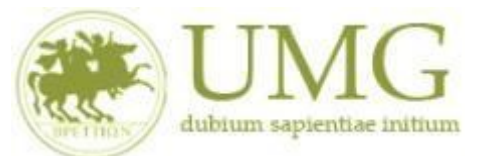

**RESPINTO:** il docente Referente Erasmus rifiuta la proposta di LA dello studente, in questo stato lo studente può visualizzare anche le note inserite obbligatoriamente dal docente.

APPROVATO: il Referente Erasmus accetta la proposta di LA presentata dallo studente

# Il Learning Agreement in Esse3 è articolato come segue:

Dati personali e istituzionali;

 $\checkmark$  Before the Mobility che deve essere approvato prima della partenza per la sede di destinazione;

✓ During the Mobility da compilare nel caso sia necessario apportare modifiche alla sezione Before the mobility.

Il LA Before the mobility e il LA During the mobility si considerano validi solo se approvati dal docente Referente Erasmus per corso di studio e dal referente Erasmus della sede ospitante. Gli eventuali cambi di LA devono essere considerati eccezionali e devono essere adeguatamente motivati.

# ACCESSO AL SISTEMA

Accedere ad Esse3 utilizzando le proprie credenziali Unicz e selezionare dal menu di destra "Mobilità Internazionale Outgoing"

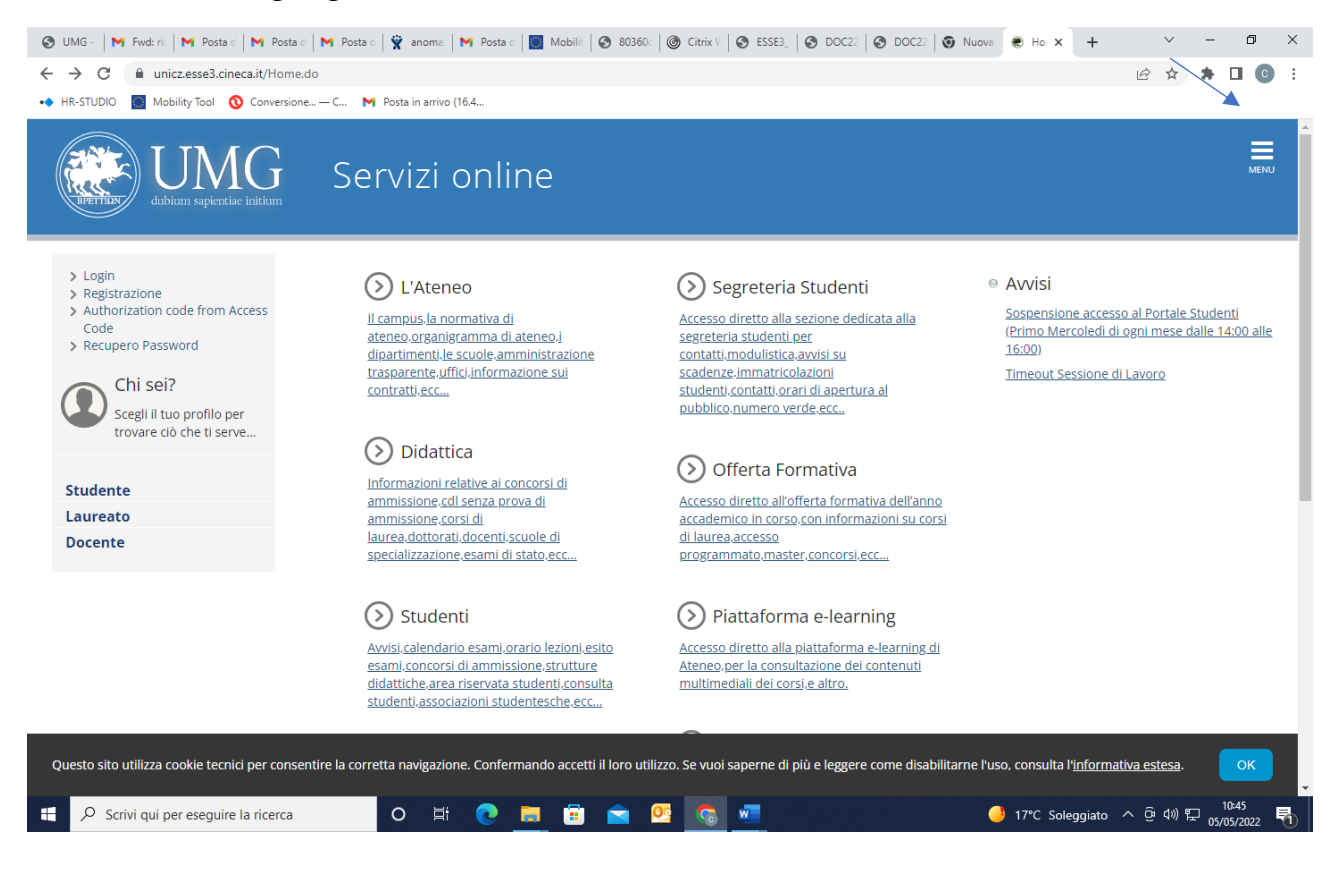

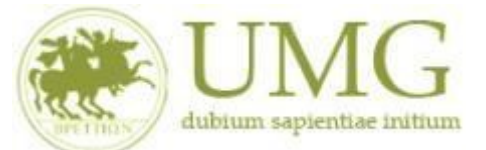

| → C ③ unicz.esse                                                                                                    |                                                                                                    |                                                                                                    |                                                               |                                                                                                    |                                                                                                    |                                          |
|----------------------------------------------------------------------------------------------------|----------------------------------------------------------------------------------------------------|----------------------------------------------------------------------------------------------------|---------------------------------------------------------------|----------------------------------------------------------------------------------------------------|----------------------------------------------------------------------------------------------------|------------------------------------------|
|                                                                                                    | 3.cineca.it/auth/Logon.do                                                                                                    |                                                                                                    |                                                               |                                                                                                    | E 1                                                                                                    | ¥ 🗯 🖬 🜀                                  |
| HR-STUDIO 🚺 Mobility Too                                                                                                    | I 🕔 Conversione — C M Posta in arrivo (16.4.                                                                                                    | Accedi                                                                                                    |                                                               |                                                                                                    |                                                                                                    |                                          |
|                                                                                                    |                                                                                                    | Nome utente                                                                                                    | a.it                                                          |                                                                                                    |                                                                                                    |                                          |
|                                                                                                    |                                                                                                    | Password                                                                                                    |                                                               |                                                                                                    |                                                                                                    |                                          |
|                                                                                                    |                                                                                                    |                                                                                                    |                                                               |                                                                                                    |                                                                                                    |                                          |
|                                                                                                    |                                                                                                    |                                                                                                    | Annuna                                                        |                                                                                                    |                                                                                                    |                                          |
|                                                                                                    |                                                                                                    |                                                                                                    |                                                               |                                                                                                    |                                                                                                    |                                          |
|                                                                                                    |                                                                                                    |                                                                                                    |                                                               |                                                                                                    |                                                                                                    |                                          |
|                                                                                                    |                                                                                                    |                                                                                                    |                                                               |                                                                                                    |                                                                                                    |                                          |
|                                                                                                    |                                                                                                    |                                                                                                    |                                                               |                                                                                                    |                                                                                                    |                                          |
|                                                                                                    |                                                                                                    |                                                                                                    |                                                               |                                                                                                    |                                                                                                    |                                          |
|                                                                                                    |                                                                                                    |                                                                                                    |                                                               |                                                                                                    |                                                                                                    |                                          |
|                                                                                                    |                                                                                                    |                                                                                                    |                                                               |                                                                                                    |                                                                                                    |                                          |
|                                                                                                    |                                                                                                    |                                                                                                    |                                                               |                                                                                                    |                                                                                                    |                                          |
|                                                                                                    |                                                                                                    |                                                                                                    |                                                               |                                                                                                    |                                                                                                    |                                          |
|                                                                                                    |                                                                                                    |                                                                                                    |                                                               |                                                                                                    |                                                                                                    |                                          |
|                                                                                                    |                                                                                                    |                                                                                                    |                                                               |                                                                                                    |                                                                                                    |                                          |
| O. Scriul qui par ares                                                                                                    |                                                                                                    | <b>a — — —</b> (                                                                                                    |                                                               | - 1720                                                                                                    | C Seleccieto - A - A                                                                                                    | a) 8 10:47                               |
| C Scrivi qui per eseg                                                                                                    |                                                                                                    |                                                                                                    |                                                               | <u> </u>                                                                                                    | , soleggiato 🗠 🖓 🤖                                                                                                    | <sup>0) Tan<sup>3</sup> 05/05/2022</sup> |
|                                                                                                    |                                                                                                    |                                                                                                    |                                                               |                                                                                                    |                                                                                                    |                                          |
|                                                                                                    |                                                                                                    |                                                                                                    |                                                               |                                                                                                    |                                                                                                    |                                          |
|                                                                                                    |                                                                                                    |                                                                                                    |                                                               |                                                                                                    |                                                                                                    |                                          |
| UMG - Università degli Studi "N                                                                                                    | M 🗙 🕅 SDCS-27827 Area Test LA - socri 🗙 🕅                                                                                                    | Posta di Università Magna Grae 🗙                                                                                                    | 🎽 Posta di Università Magna Grae 🗴                            | 🙁 🕷 Home Studente, Università di                                                                                                    | u × + ~                                                                                                    | - 0                                      |
| → C                                                                                                    | 3.pp.cineca.it/auth/studente/HomePageStudente.                                                                                                    | do                                                                                                    |                                                               |                                                                                                    | e t                                                                                                    | x 🛪 🗆 🖸                                  |
|                                                                                                    |                                                                                                    | arrivo (16.4                                                                                                    |                                                               |                                                                                                    |                                                                                                    |                                          |
| App 🔸 HR-STUDIO 💮 N                                                                                                    | Vlobility Tool 🛛 🔃 Conversione — C 附 Posta in                                                                                                    |                                                                                                    |                                                               |                                                                                                    |                                                                                                    |                                          |
| App •• HR-STUDIO I                                                                                                    | Mobility Tool 🔞 Conversione—C M Posta in                                                                                                    | AMBIE                                                                                                    | NTE DI TEST                                                   |                                                                                                    |                                                                                                    | ×                                        |
| App • HR-STUDIO I I                                                                                                    | Vability fool 🛛 Conversione – C 🍽 Posta in<br>AGG Servizi Of                                                                                                    | ambie                                                                                                    | NTE DI TEST                                                   |                                                                                                    |                                                                                                    |                                          |
| App HR-STUDIO I I                                                                                                    | Vability Tool 🛛 Conversione – C 🍽 Posta in                                                                                                    | nline                                                                                                    | NTE DI TEST                                                   |                                                                                                    | Area Risonate                                                                                                    |                                          |
| App HR-STUDIO IN IN                                                                                                    | vobility fool © conversione – C № Posta in<br>VIGG Servizi Ot                                                                                                    | nline                                                                                                    | NTE DI TEST                                                   | [Utei                                                                                                    | mo ac Area Riservata                                                                                                    | *                                        |
| App HR-STUDIO IN INCOMENTATION INCOMENTATION                                                                                                    | vability fool o conversione – C № Posta in<br>MGG Servizi of                                                                                                    | nline                                                                                                    | NTE DI TEST                                                   | [Utei                                                                                                    | mo ac<br>Logout<br>Cambia Password                                                                                                    | *                                        |
| App HR-STUDIO IN INTERNATION                                                                                                    | vobility fool © Conversione – C № Posta in<br>VIG Servizi Ot<br>ierkiae initium                                                                                                    | nline                                                                                                    | NTE DI TEST                                                   | [Uter                                                                                                    | mo ac Area Riservata<br>Logout<br>Cambia Password                                                                                                    |                                          |
| App  HR-STUDIO IN IN IN IN IN IN IN IN IN IN IN IN IN                                                                                                    | vobility fool 🛛 Conversione – C 🍽 Posta in<br>Vigitaria initiam<br>servata.                                                                                                    | nline                                                                                                    | NTE DI TEST                                                   | [URI                                                                                                    | mo ac Area Riservata<br>Logout<br>Cambia Password<br>Home                                                                                                    |                                          |
| App HR-STUDIO I I                                                                                                    | vebility fool 🛛 Conversione – C 🍽 Posta in<br>extra initiation<br>servata.                                                                                                    | AMBIE                                                                                                    | Status Studente                                               | [UR0                                                                                                    | mo ac Area Riservata<br>Logout<br>Cambia Password<br>Home<br>Segretaria                                                                                                    |                                          |
| App HR-STUDIO I I<br>HR-STUDIO UNICAL<br>UNICAL STUDIO<br>UNICAL STUDIO  | vability fool 🛛 Conversione – C 🍽 Posta in<br>AGG Servizi Of<br>servata.                                                                                                    | AMBIE                                                                                                    | Status Studente                                               | [Utel                                                                                                    | mo ac<br>Area Riservata<br>Logout<br>Cambia Password<br>Home<br>Segreteria                                                                                                    |                                          |
| App HR-STUDIO I I<br>App HR-STUDIO I I<br>App HR-STUDIO                                                         | vobility fool (volume) ⊂ Conversione – C (volume) Posta in<br>volume for the foot term of the foot term of the foot term of the foot term of term of term | AMBIE<br>Cline<br>Visualizza dettagli ><br>Nascondi dettagli >                                                                                                    | Status Studente                                               | [Utb                                                                                                    | molaci<br>Area Riservata<br>Logout<br>Cambia Password<br>Home<br>Segreteria<br>Plano di Studio                                                                                                    |                                          |
| App HR-STUDIO IN IN<br>HR-STUDIO IN IN<br>App HR-STUDIO IN<br>App HR-STUDIO IN<br>App HR-STU                                             | vobility fool (volume) ⊂ Conversione – Cur (volume) Posta in<br>AGG Servizi Of<br>servata.                                                                                                    | AMBIE<br>Nine<br>Visualizza dettagli ><br>Nascondi dettagli >                                                                                                    | Status Studente<br>Messaggi                                   | [Uti                                                                                                    | mo ac Area Riservata<br>Logout<br>Cambia Password<br>Home<br>Segreteria<br>Plano di Studio                                                                                                    |                                          |
| App • HR-STUDIO I 1                                                                                                    | Vability fool     © Conversione C     N     Posta in       VIGG     Servizi or       servata.                                                                                                    | AMBIE<br>Nascondi dettagli Visualizza dettagli Visualizza dettagli V | Status Studente<br>Messaggi<br>Messaggi Personali             | [Litei                                                                                                    | mo ac<br>Area Riservata<br>Logout<br>Cambia Password<br>Home<br>Segreteria<br>Plano di Studio<br>Carriera                                                                                                   |                                          |
| App • HR-STUDIO I I<br>App • HR-STUDIO I I<br>App • HR-                                                                             | Vability Tool     Conversione C     N     Posta in       Vability Tool     Servizione C     N     Posta in                                                                                                    | AMBIE                                                                                                    | Status Studente<br>Messaggi<br>Messaggi Personali<br>Mittente | [Uto<br>Titolo                                                                                                    | mo ac<br>Area Riservata<br>Logout<br>Cambia Password<br>Home<br>Segreteria<br>Plano di Studio<br>Carriera<br>Esami                                                                                          |                                          |
| App • HR-STUDIO I I<br>WITCHER<br>Benvenuto<br>Benvenuto nella tua area ris<br>Dati Personali<br>Pannello di controll<br>rrocesso<br>asse                                                                                                    | Mobility Tool     Conversione C     N     Posta in       Servata.     Servata.       Io       Stato       • situazione regolare                                                                                                    | AMBIE                                                                                                    | Status Studente<br>Messaggi<br>Messaggi Personali<br>Mittente | [Uto<br>Titolo                                                                                                    | mo ac<br>Area Riservata<br>Logout<br>Cambia Password<br>Horne<br>Segreteria<br>Plano di Studio<br>Carriera<br>Esami<br>Luyrea                                                                               |                                          |
| App HR-STUDIO IN INCOMENTATION IN INCOMENTATIONI IN INCOMENTATIONI IN INCOMENTATIONI IN INCOMENTATIONI IN INCOMENTATIONI IN INCOMENTATIONI IN INCOMENTATIONI INTERNA INTERNA                                                                                                    | Mobility Tool     Conversione C     N     Posta in       MGG     Servizione C     N     Posta in                                                                                                    | AMBIE                                                                                                    | Status Studente<br>Messaggi<br>Messaggi Personali<br>Mittente | (Utu<br>Titolo<br>nessun messaggio                                                                                                    | mo ac<br>Area Riservata<br>Logout<br>Cambia Password<br>Home<br>Segreteria<br>Plano di Studio<br>Carriera<br>Esami<br>Laurea                                                                                | *                                        |
| App HR-STUDIO IN INCOMPANY<br>App HR-STUDIO IN INCOMPANY<br>App HR-STUDIO INCOMPANY<br>App HR-STUDIO INCOMPANY<br>APP HR-STUDIO INCOMPANY<br>APP HR-STUDIO INCOMPANY<br>APP HR-STUDIO INCOMPANY<br>APP HR-STUDIO I                                                                                                    | Mobility Tool     Conversione C     N     Posta in       Servizione     Servizione     Conversione     Conversione       Servizione     Servizione     Conversione     Conversione       Servizione     Servizione     Conversione     Conversione       Servizione     Servizione     Conversione     Conversione       Servizione     Servizione     Conversione     Conversione       Servizione     Servizione     Conversione     Conversione       Servizione     Servizione     Servizione     Conversione       Servizione     Servizione     Servizione     Servizione       Servizione     Servizione     Servizione     Servizione       Servizione     Servizione     Servizione     Servizione       Servizione     Servizione     Servizione     Servizione       Servizione     Servizione     Servizione     Servizione       Servizione     Servizione     Servizione     Servizione       Servizione     Servizione     Servizione     Servizione       Servizione     Servizione     Servizione     Servizione       Servizione     Servizione     Ser                                                                                                    | AMBIE                                                                                                    | Status Studente Messaggi Messaggi Personali Mittente          | [Uto<br>Titolo<br>nessun messaggio                                                                                                    | mo ac<br>Area Riservata<br>Logout<br>Cambia Password<br>Home<br>Segreteria<br>Plano di Studio<br>Carriera<br>Esami<br>Laurea<br>Tirocini e stage                                                            |                                          |
| App HR-STUDIO IN INCOMENTATION IN INCOMENTATION INTERPOLICO INTERPOLICO INTERPOLICO INTERPOLICO INTERPOLICO INTERPOLICO INTERPOLICO INTERPOLICO INTERPOLICO INTERPOLICO INTERPOLICI INTERPOLICO INTERPOLICO INTERPOLICO INTERPOLICO INTERPOLICO INTERPOLICO INTERPOLICO INTERPOLICO INTERPOLICO INTERPOLICO INTERPOLICO INTERPOLICO INTERPOLICO INTERPOLICO INTERPOLICO INTERPOLICO INTERPOLICO INTERPOLICO INTERPOLICO INTERP                                                                                                    | Servizione     Conversione     N     Posta in       Image: State initiation     Servizion     Image: State initiation       servata.     Image: State initiation     Image: State initiation       Image: State initiation     Image: State initiation     Image: State initiation       Image: State initiation     Image: State initiation     Image: State initiation       Image: State initiation     Image: State initiation     Image: State initiation       Image: State initiation     Image: State initiation     Image: State initiation       Image: State initiation     Image: State initiation     Image: State initiation       Image: State initiation     Image: State initiation     Image: State initiation       Image: State initiation     Image: State initiation     Image: State initiation       Image: State initiation     Image: State initiation     Image: State initiation       Image: State initiation     Image: State initiation     Image: State initiation       Image: State initiation     Image: State initiation     Image: State initiation       Image: State initiation     Image: State initiation     Image: State initiation       Image: State initiation     Image: State initiation     Image: State initiation       Image: State initiation     Image: State initiation     Image: State initiation       Image: State initiation     Image: State initiatinit                                                                                                    | AMBIE                                                                                                    | Status Studente<br>Messaggi<br>Messaggi Personali<br>Mittente | [Ute<br>]<br>Titolo<br>nessun messaggio                                                                                                    | mo ac Area Riservata<br>Logout<br>Cambia Password<br>Home<br>Segreteria<br>Plano di Studio<br>Carriera<br>Esami<br>Laurea<br>Triceini e stage<br>Mobilia Internazi                                          | nnie                                     |
| App HR-STUDIO IN INCOMENTATION IN INCOMENTATION INTERPORTATION INTERPORTATIONI INTERPORTATION INTERPORTATION INTERPORTATIONI INTERPORTATIONI INT                                                                                                    | Mobility Tool       Conversione C       N       Posta in         Image: Servata.       Servizione C       N       Posta in         servata.       Servizione C       N       Posta in         servata.       Servizione C       N       Posta in         servata.       Servizione C       N       Posta in         servata.       Servizione C       N       Posta in         servata.       Servizione C       N       Posta in         servata.       Servizione C       N       Posta in         servata.       Servizione C       N       Posta in         servata.       Servizione C       N       Posta in         servata.       Servizione C       Servizione C       N         servata.       Servizione C       Servizione C       N         servata.       Servizione C       Servizione C       N         servata.       Servizione C       Servizione C       N         servata.       Servizione C       Servizione C       N         servata.       Servizione C       Servizione C       Servizione C                                                                                                    | AMBIE                                                                                                    | Status Studente<br>Messaggi<br>Messaggi Personali<br>Mittente | [URA<br>]<br><br>Titolo<br>nessun messaggio                                                                                                    | mo ac<br>Area Riservata<br>Logout<br>Cambia Password<br>Home<br>Segreteria<br>Plano di Studio<br>Carriera<br>Esami<br>Laurea<br>Tirocini e stage<br>Mobilita Internazia                                     | onale                                    |
| App HR-STUDIO IN INCOMENTATION IN INCOMENTATION INTERVANTI INCOMENTATIONI INTERVANTI INTERVANTI                                                                                                    | Mobility Tool     Conversione C     N     Posta in       AGG     Servizione C     N     Posta in                                                                                                    | AMBIE                                                                                                    | Status Studente<br>Messaggi<br>Messaggi Personali<br>Mittente | [Ute<br>]<br>Titolo<br>nessun messaggio                                                                                                    | mo ac<br>Area Riservata<br>Logout<br>Cambia Password<br>Home<br>Segreteria<br>Piano di Studio<br>Carriera<br>Esami<br>Laurea<br>Tirocini e stage<br>Mobilita internazi                                      | onale<br>onale - Outgoing                |
| App HR-STUDIO O Control<br>App HR-STUDIO O Control<br>App O Control<br>App O Control<br>A | Mobility Tool     Conversione C     N     Posta in       Servizione     Servizione     O                                                                                                    | AMBIE                                                                                                    | Status Studente<br>Messaggi<br>Messaggi Personali<br>Mittente | [Ute<br>]<br>Titolo<br>nessun messaggio                                                                                                    | mo ac<br>Area Riservata<br>Logout<br>Cambia Password<br>Home<br>Segreteria<br>Piano di Studio<br>Carriera<br>Esami<br>Laurea<br>Tirreini e stage<br>Mobilità internazio                                     |                                          |
| App HR-STUDIO IN INCOMENTATION IN INCOMENTATIONI INTERNA INTERNA INTER                                                                                                    | Mobility Tool     Conversione C     N     Posta in       Servizione     Servizione     Conversione     Conversione       Servizione     Servizione     Conversione     Conversione       Servizione     Servizione     Conversione     Conversione       Servizione     Servizione     Conversione     Conversione       Servizione     Servizione     Conversione     Conversione       Servizione     Servizione     Conversione     Conversione       Servizione     Servizione     Servizione     Conversione       Servizione     Servizione     Servizione     Servizione       Servizione     Servizione     Servizione     Servizione       Servizione     Servizione     Servizione     Servizione       Servizione     Servizione     Servizione     Servizione       Servizione     Servizione     Servizione     Servizione       Servizione     Servizione     Servizione     Servizione       Servizione     Servizione     Servizione     Servizione       Servizione     Servizione     Servizione     Servizione       Servizione     Servizione     Ser                                                                                                    | AMBIE                                                                                                    | Status Studente<br>Messaggi<br>Messaggi Personali<br>Mittente | [Utit<br>[Utit<br>Titolo<br>nessun messaggio                                                                                                    | mo ac<br>Area Riservata<br>Logout<br>Cambia Password<br>Home<br>Segreteria<br>Plano di Studio<br>Carriera<br>Esami<br>Laurea<br>Tirocini e stage<br>Mobilità internazio<br>Questionari                      | unale - Outgoing                         |
| App • HR-STUDIO I I                                                                                                    | Mobility Tool     Conversione C     N     Posta in       Servata     Servizione C     N     Posta in                                                                                                    | AMBIE  Soline  Visualizza dettagli Nascondi dettagli  Da fare Visualizza                                                                                                    | Status Studente<br>Messaggi<br>Messaggi Personali<br>Mittente | [Uta<br>[Uta<br>[Instance]]<br>[Instance]]<br>[Instance]<br>[Instance] | mo ac<br>Area Riservata<br>Logout<br>Cambia Password<br>Home<br>Segreteria<br>Piano di Studio<br>Carriera<br>Esami<br>Laurea<br>Tirocini e stage<br>Mobilità internazio<br>Questionari<br>Offerta formativa | onale<br>onale - Outgoing                |
| App HR-STUDIO O VICE<br>App HR-STUDIO O VICE<br>Appendent of the second of the second of t                                                                                                    | Mobility Tool     Conversione C     N     Posta in       Servizione     Servizione     O                                                                                                    | AMBIE                                                                                                    | Status Studente<br>Messaggi<br>Messaggi Personali<br>Mittente | [Utit<br>[Utit<br>]<br>Titolo<br>nessun messaggio                                                                                                    | mo ac<br>Area Riservata<br>Logout<br>Cambia Password<br>Home<br>Segreteria<br>Plano di Studio<br>Carriera<br>Esami<br>Laurea<br>Tirocini e stage<br>Mobilità internazit<br>Quessionari<br>Offerta formativa |                                          |

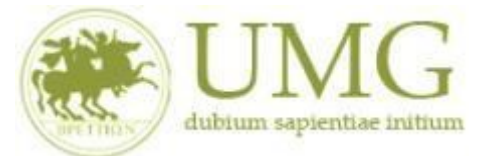

| 🔇 UMG - 🛛 M richiest M Posta   | d M Posta d 🕷 Hor 🗙 M Posta d M Posta d       | M Posta d 🌹 anoma     | M Posta d 🞯 Citrix V 🔇 ESSE3_ | S DOC22 S DOC22 S Nuova | + ~ - ¤ ×                              |
|--------------------------------|-----------------------------------------------|-----------------------|-------------------------------|-------------------------|----------------------------------------|
| ← → C 🔒 unicz.esse3.pp         | o.cineca.it/auth/studente/HomePageStudente.do |                       |                               |                         | 🖻 🖈 🗯 🖬 💽 🗄                            |
| 🔸 HR-STUDIO 🛛 Mobility Tool    | 🔇 Conversione — C 附 Posta in arrivo (16.4     |                       |                               |                         |                                        |
|                                |                                               | AMBIE                 | NTE DI TEST                   |                         | ••                                     |
| UN<br>dubitum sapient          | IG Servizi onli                               | ne                    |                               |                         |                                        |
| Benvenuto (                    |                                               |                       |                               |                         | Area Riservata                         |
|                                |                                               |                       |                               |                         | Logout                                 |
| Benvenuto nella tua area riser | vata.                                         |                       |                               | $\sim$                  | Cambia Password                        |
| Dati Personali                 |                                               | Visualizza dettagli 🕨 | Status Studente               |                         | Mobilità internazionale                |
| Pannello di controllo          |                                               | Nascondi dettagli 🔻   | Messaggi                      |                         | Bandi di Mobilita Studenti Unig        |
|                                |                                               | 1                     | Messaggi Personali            |                         |                                        |
| Processo                       | Stato                                         | Da fare               | Mittente                      | Titolo                  |                                        |
| Tasse                          | situazione regolare                           | <u>visualizza</u>     | whitehte                      |                         |                                        |
| Piano carriera                 | 📀 non modificabile                            |                       |                               | nessun messaggio        |                                        |
| Appelli disponibili            | 📀 0 appelli disponibili                       |                       |                               |                         |                                        |
| Iscrizioni appelli             | 📀 0 prenotazioni                              |                       |                               |                         |                                        |
| Home                           |                                               |                       |                               |                         |                                        |
|                                |                                               |                       |                               |                         |                                        |
| 🕂 🔎 Scrivi qui per eseguir     | e la ricerca O 🛱 💽                            | 🗮 💼 💼 🤇               | <u> </u>                      | <u></u> 17°C Sc         | bleggiato ^ 년 애 단 11:06<br>5/05/2022 🖣 |

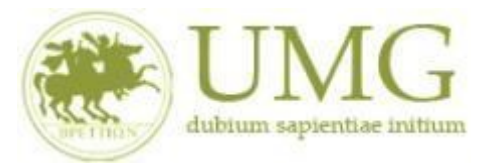

| 🕙 има             | - Un 🗙                            | M SDCS-278 🗙 📘 N                     | f Posta di U x   M Posta di U x 🛞 Elenco be x 🔕 Learning x   🥸 Learning x   🎯 Citrix Wol x   🥸 ESSE3_UI x   G google to x   + |                | $\sim$         | -          | ٥            | $\times$ |
|-------------------|-----------------------------------|--------------------------------------|----------------------------------------------------------------------------------------------------|----------------|----------------|------------|--------------|----------|
| $\leftrightarrow$ | C                                 | unicz.esse3.pp.cinec                 | a.it/auth/studente/dirittoAlloStudio/MobilitaFromMenu.do?menu_opened_cod=menu_link-navbox_mobilita_Mobilità_internazionale    | Ê              | ☆              | * 1        | ] ()         | :        |
| Арр               | •• HR-S                           | TUDIO 🚺 Mobility To                  | ol 🔇 Conversione — C M Posta in arrivo (16.4                                                                                  |                |                |            |              |          |
|                   |                                   |                                      | AMBIENTE DI TEST                                                                                                    |                |                |            |              | ^        |
|                   | A YA                              | UNC<br>dubium sapientiae init        | Servizi online                                                                                                    |                |                |            | MENU         |          |
| Elen              | co Ba                             | ndi di Mobilità                      | Internazionale                                                                                                    |                |                |            |              |          |
|                   | Ambito mobilità EXCHANGE PROGRAMS |                                      |                                                                                                    |                |                |            |              |          |
|                   |                                   |                                      |                                                                                                    |                |                |            |              |          |
| Prog              | ramm<br>Num.<br>bando             | a Erasmus Out <sub>i</sub><br>Titolo | going                                                                                                    | Stato<br>bando | Stato<br>iscr. | Az         | ioni         |          |
| 2021              | 3                                 | Erasmus Studenti Di                  | p. Giurisprudenza, Economia e Sociologia                                                                                      | ۵              | ٥              | Q          | www.         |          |
| 2020              | 1                                 | Erasmus Studenti Di                  | p. Giurísprudenza, Economia e Sociologia                                                                                      | A              | 0              | 0          | www<br>k     |          |
| Lege              | nda:                              |                                      |                                                                                                    |                |                |            |              | 1        |
| <u>www</u> Li     | nk esterr                         | no                                   |                                                                                                    |                |                |            |              |          |
| <b>⊙</b> , D      | ettaglio/l                        | iscrizione                           |                                                                                                    |                |                |            |              |          |
| Is                | critto al l                       | bando                                |                                                                                                    |                |                |            |              |          |
| 🥚 Is              | crizione                          | non completata                       |                                                                                                    |                |                |            |              | -        |
| 🕭 Lea             | rningAgre                         | emepdf 🧄                             | LearningAgreemepdf                                                                                                    |                |                | Most       | a tutto      | ×        |
| ۶ 🗄               | O Scrivi                          | qui per eseguire la ri               | cerca 🛛 🖂 🤁 📜 🛱 🚖 💁 🚳 🐖 💻 🚷 19°C Rovesci                                                                                      | _^ @           | \$) 臣          | 11<br>06/0 | 27<br>6/2022 | 1        |

## La pagina relativa alla candidatura dello studente è divisa in sezioni:

- ✓ Dati Bando
- ✓ Candidatura bando
- 1 Compilazione Modulo di candidatura
- ✓ 2 Upload Allegati iscrizione
- ✓ 3 Conferma iscrizione bando
- ✓ 4 Pubblicazione dati graduatoria

**IMPORTANTE:** Si avvisano i candidati che i punteggi definitivi relativi agli esami sostenuti/CFU acquisiti sono quelli presenti nella graduatoria finale, cristallizzati alla data di presentazione della domanda online ed estrapolati dal sistema ESSE3 alla predetta data. Eventuali variazioni di punteggio che potrebbero comparire nella pagina personale dello studente nel sistema ESSE3 non saranno tenuti in considerazione in quanto derivanti da eventuali successivi aggiornamenti automatici dei dati nel sistema ESSE3 che avvengono successivamente alla data di presentazione definitiva della domanda online.

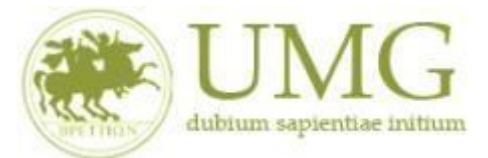

# ✓ 5 - Compilazione Learning Agreement

### **IMPORTANTE:** link "Vai al Learning Agreement"

| 🕽 UMC 🗙 🕅 richie 🗙 🦱 Poste X 📕 Poste X 📕 Poste X 🗮 🏶 Canc X 🐂 Poste X 🕅 Poste X 🕅 Poste X 🗌 👾 Poste X 🗌 👹 Poste X 👘 Poste X 👘 Poste X V V V V V V V V V V V V V V V V V V | 🔊 Nuo ×   +                    | o ×    |  |  |  |  |  |  |  |  |  |
|----------------------------------------------------------------------------------------------------|--------------------------------|--------|--|--|--|--|--|--|--|--|--|
| · · · · C 🔒 unicz.esse3.pp.cineca.it/auth/studente/dirittoAlloStudio/DettaglioMobilita.do?BANDO_ID=149                                                                                                    | 🖻 🛧 🌲 🕻                        | I 🖸 :  |  |  |  |  |  |  |  |  |  |
| + HR-STUDIO 📲 Mobility Tool 🔇 Conversione — C M Posta in arrivo (16.4                                                                                                    |                                |        |  |  |  |  |  |  |  |  |  |
| Crediti totali: 233                                                                                                    |                                |        |  |  |  |  |  |  |  |  |  |
| Stato: Iscritto                                                                                                    |                                |        |  |  |  |  |  |  |  |  |  |
| Destinazione: University of Novy Sad                                                                                                    |                                |        |  |  |  |  |  |  |  |  |  |
| Graduatoria per "SK BRATISL02 - UNIVERZITA KOMENSKEHO V BRATISLAVE"                                                                                                    |                                |        |  |  |  |  |  |  |  |  |  |
| Data elaborazione: 08/06/2021                                                                                                    |                                |        |  |  |  |  |  |  |  |  |  |
| Posizione definitiva: 1                                                                                                    |                                |        |  |  |  |  |  |  |  |  |  |
| Punti totali: 75.3                                                                                                    |                                |        |  |  |  |  |  |  |  |  |  |
| Crediti totali: 233                                                                                                    |                                |        |  |  |  |  |  |  |  |  |  |
| State: Avviato a destinazione                                                                                                    | χ.                             |        |  |  |  |  |  |  |  |  |  |
| Deschazione, oniverzita komeniskeno v okatislave [contenius oniversity]                                                                                                    | $\langle \rangle$              |        |  |  |  |  |  |  |  |  |  |
| 5 - Compilazione Learning Agreement                                                                                                    |                                | 6      |  |  |  |  |  |  |  |  |  |
| E' possibile effettuare la prima compilazione del Learning Agreement dal 01/06/2021 al 30/09/2022                                                                                                    |                                |        |  |  |  |  |  |  |  |  |  |
| II tuo learning agreement e stato APPROVATO.                                                                                                    | × •                            |        |  |  |  |  |  |  |  |  |  |
|                                                                                                    | Q vai al learning agree        | ment   |  |  |  |  |  |  |  |  |  |
| 6 - Inserimento date arrivo/rientro                                                                                                    |                                | ¥      |  |  |  |  |  |  |  |  |  |
| Da qui puoi effettuare l'inserimento delle date di arrivo/rientro riferite alla sede che ti è stata assegnata.                                                                                                    |                                |        |  |  |  |  |  |  |  |  |  |
| Sede Comenius University                                                                                                    |                                |        |  |  |  |  |  |  |  |  |  |
| Data Arrivo Prevista: 01/03/2022<br>Data Rientro Prevista: 31/07/2022                                                                                                    |                                |        |  |  |  |  |  |  |  |  |  |
| Indietro                                                                                                    |                                |        |  |  |  |  |  |  |  |  |  |
|                                                                                                    |                                |        |  |  |  |  |  |  |  |  |  |
|                                                                                                    |                                |        |  |  |  |  |  |  |  |  |  |
| 🔎 Scrivi qui per eseguire la ricerca 🛛 O 🖽 💽 📻 😭 😭 🙀 🧖                                                                                                    | 👴 17℃ Soleggiato _^ 면 애) ╦<br> | 50     |  |  |  |  |  |  |  |  |  |
|                                                                                                    | 03/03/                         | 2022 0 |  |  |  |  |  |  |  |  |  |

### COMPILAZIONE DEL LEARNING AGREEMENT

 Nella schermata di compilazione del Learning Agreement è presente una prima sezione DATI GENERALI dove sono visibili il riferimento al bando, la destinazione assegnata e dove viene indicato lo STATO del LA, che può assumere diversi valori, come mostrato nella precedente slides STATI DEL LEARNING AGREEMENT.

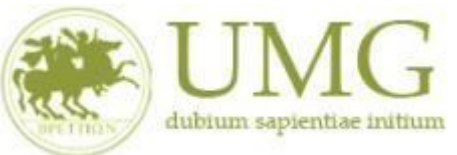

| 😵 UMG - Università d 🗙 📔 🗙 SDCS-27827 Area T 🗙 📔 🗙 Posta di Università 🗴 📔 🗙 Posta di Università 🗴                                                                                                    | Compilazione Learr 🗙 🎯 Citrix Workspace 🗙 🛛 🕲 ESSE3_UNICZ_TEST 🗙 📔 + 🛛 🗠 🗡 — 🗇 🛛 🗙                                                                          |
|----------------------------------------------------------------------------------------------------|----------------------------------------------------------------------------------------------------|
| ← → C 🔒 unicz.esse3.pp.cineca.it/auth/studente/dirittoAlloStudio/CompilaLA.do?BANDO_ID=143                                                                                                    | 🖻 🖈 🖬 🕒 🔂 🗄                                                                                                    |
| 👯 App 🔹 HR-STUDIO 📓 Mobility Tool 🔇 Conversione — C M Posta in arrivo (16.4                                                                                                    |                                                                                                    |
| AMBIEN                                                                                                    | NTE DI TEST                                                                                                    |
| UMG Servizi online                                                                                                    | Meru                                                                                                    |
| Ateneo di destinazior                                                                                                    | ne integrato con EWP 🧹                                                                                                    |
| Compilazione Learning Agreement Dati Generali                                                                                                    |                                                                                                    |
| Bando di riferimento                                                                                                    | Erasmus Studenti Dip. Giurisprudenza, Economia e Sociologia                                                                                                 |
| Anno Accademico mobilità                                                                                                    | 2021/2022                                                                                                    |
| Destinazione                                                                                                    | (E BILBAO01) UNIVERSIDAD DEL PAIS VASCO/EUSKAL HERRIKO UNIBERTSITATEA                                                                                       |
| Area Disciplinare                                                                                                    | Business and administration                                                                                                    |
| Stato Graduatoria                                                                                                    | Avviato a destinazione                                                                                                    |
| Data inizio compilazione Learning Agreement                                                                                                    | 06/05/2022 09:18                                                                                                    |
| Data ultima modifica Learning Agreement                                                                                                    |                                                                                                    |
| Stato Learning Agreement                                                                                                    | Bozza                                                                                                    |
| Docente Responsabile Learning Agreement                                                                                                    |                                                                                                    |
| Associazione Attività     Selezionare uno o più AD nella tabella di sinistra per accoppiarle con la selezione di una o più AD nella     Utilizza il link "Aggiungi Attività esterna" per inserire un nuovo insegnamento tra quelli da frequentare     Utilizza il link "Aggiungi Attività interna" per inserire un nuovo insegnamento qualora non presente ne | a tabella di destra e premere <b>ASSOCIA.</b><br>all'estero.<br>i tuo libretto.<br>약 중 제품 (전 Rovesci 스 후 4)) 및 (93-18)<br>전 (17*C Rovesci 스 후 4)) 및 (93-18) |

✓ La seconda sezione ASSOCIAZIONE ATTIVITA' è riservata alla compilazione vera e propria del LA.

Nella sezione di sinistra **Tabella "attività da sostenere all'estero" (Tabella A)** devono essere inserite le attività didattiche che si intende sostenere all'estero (di seguito AD).

La sezione di destra **Tabella "Attività da libretto da associare" (Tabella B)** contiene la attività didattiche dell'Ateneo di appartenenza, presenti nel proprio piano di studi/lbretto, da associare alle attività didattiche che si intende sostenere all'estero.

La sezione "Associazioni effettuate" mostrerà la corrispondenza tra le attività da sostenere all'estero e le attività del proprio piano di studi.

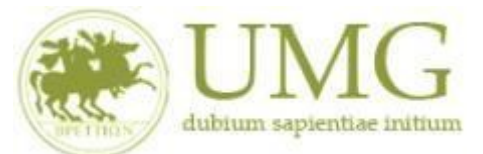

**Tabella "attività da sostenere all'estero" (Tabella A)** Inserire Attività didattiche esterne (attività offerte dalla sede di destinazione e da sostenere all'estero).

Per inserire un'attività esterna, da sostenere all'estero, cliccare sul link "Aggiungi attività":

| izza il link "A | o più AD nella tabella i  | di sinistra pe | er accopp | piarle con la selez | zione di una | o più AD nella  | tabella di destra e premere <b>ASSOCIA.</b><br>all'astero |      |                 |
|-----------------|---------------------------|----------------|-----------|---------------------|--------------|-----------------|-----------------------------------------------------------|------|-----------------|
| izza il link "A | ggiungi Attività interna' | " per inserire | un nuo    | vo insegnamento     | ) qualora no | in presente nel | tuo libretto.                                             |      |                 |
| Attività da     | sostenere all'este        | ro             |           |                     | Aggiu        | ingi Attività   | Attività da libretto da associare                         |      |                 |
| Codice          | Descrizione               | SSD            | CFU       | Progr. AD           | Virt.        | Sel.            | Descrizione                                               | CFU  | Sel.            |
|                 | Non è stata carica        | ita nessuna A  | AD esterr | na in tabella.      | Tc           | tale CFU: 0     | 07363 - DIRITTO COMMERCIALE                               | 6    | 0               |
|                 |                           |                |           |                     |              |                 | 07367 - DIRITTO DEL LAVORO                                | 6    |                 |
|                 |                           |                |           |                     |              |                 | 07371 - TIROCINI FORMATIVI E DI ORIENTAMENTO              | 1    |                 |
|                 |                           |                |           |                     |              |                 | 07376 - PROVA FINALE                                      | 3    |                 |
|                 |                           |                |           |                     |              |                 | A000046 - DIRITTO PRIVATO                                 | 9    |                 |
|                 |                           |                |           |                     |              |                 | A000743 - MACROECONOMIA E POLITICA ECONOMICA              | 12   |                 |
|                 |                           |                |           |                     |              |                 | A001084 - LINGUA INGLESE 1 + BUSINESS ENGLISH             | 8    |                 |
|                 |                           |                |           |                     |              |                 | A001087 - STAGE E TIROCINI                                | 1    |                 |
|                 |                           |                |           |                     |              |                 | Attività da off. del CDS o da off. di ateneo              | • As | siungi Attività |
|                 |                           |                |           |                     |              |                 |                                                           |      |                 |

Si apre questa schermata nella quale inserire i dati dell'attività didattica estera:

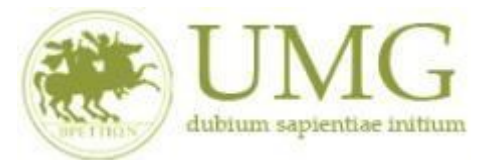

| SDCS-27827                                                                                                    | Ar x   M Posta di Univer x   M Posta di Univer x 🛛 🖲 Compilazione L x 🎯 Citrix Workspan x   🚳 ESSE3_UNICZ 🗄 x   G google tradutt: x   + | ~      |     | -              | ٥         | × |
|----------------------------------------------------------------------------------------------------|----------------------------------------------------------------------------------------------------|--------|-----|----------------|-----------|---|
| ← → C 🔒 unicz.esse3.pp.cine                                                                                      | ca.it/auth/studente/dirittoAlloStudio/InserisciADEsterna.do?LA_ID=6                                                                     | 6 1    | 7   | • •            | C         | : |
| 👖 App 🔸 HR-STUDIO 📗 Mobility To                                                                                  | ol 🔞 Conversione — C M Posta in arrivo (16.4                                                                                            |        |     |                |           |   |
| FILIPPO MARRAPODI - [ľ                                                                                           | VIAT. 219366]                                                                                                    |        |     |                |           | • |
| Compilazione Learning                                                                                            | Agreement                                                                                                    |        |     |                |           |   |
| Inserimento Attività est                                                                                         | erna da associare                                                                                                    |        |     |                |           |   |
| Inserire una nuova attività selezior<br>Premere il pulsante "Conferma" pe<br>Premere "Esci" per rinunciare all'o | nandola dalla lista oppure digitandone la descrizione se non presente nella lista.<br>er salvare i dati.<br>perazione.                  |        |     |                |           | ł |
| Codice della AD:                                                                                                 | 001                                                                                                    |        |     |                |           |   |
| Descrizione AD:                                                                                                  | Derecho Laboral                                                                                                    |        |     |                |           |   |
| CFU:                                                                                                    | 6                                                                                                    |        |     |                |           |   |
|                                                                                                    | (usa il punto per i decimali)                                                                                                    |        |     |                |           |   |
| AD non associabile (TAF D):                                                                                      |                                                                                                    |        |     |                |           |   |
| Virtuale:                                                                                                    |                                                                                                    |        |     |                |           |   |
| Virtuale - desc.                                                                                                 |                                                                                                    |        |     |                |           |   |
| approfondita (inserire solo                                                                                      |                                                                                                    |        |     |                |           |   |
| se e stato selezionato<br>'Virtuale'):                                                                           |                                                                                                    |        |     | 10             |           |   |
| $\backslash$                                                                                                    |                                                                                                    |        |     | _              |           |   |
| Link web programma AD:                                                                                           | www.unibatist.sk                                                                                                    |        |     |                |           |   |
| Conferma annulla Esci                                                                                            |                                                                                                    |        |     |                |           |   |
|                                                                                                    |                                                                                                    |        |     |                |           |   |
|                                                                                                    |                                                                                                    |        |     |                |           |   |
|                                                                                                    |                                                                                                    |        |     |                |           |   |
| Scrivi qui per eseguire la ri                                                                                    | cerca O 🛱 💽 🧮 🛱 🕿 🧐 👼 🜌 🎰 🏤                                                                                                    | \ @ 40 | ) 臣 | 09:4<br>06/05/ | 8<br>2022 | 1 |

Compilare i campi richiesti:

- CODICE DELL'AD: inserirlo solo se è noto
- ▶ DESCRIZIONE AD: inserire correttamente la denominazione dell'attività estera
- ► CFU: Inserire il numero di CFU dell'attività estera. Campo obbligatorio!

► AD NON ASSSOCIABILE (TAF D): questo flag permette di indicare quali attività non dovranno poi essere associate con una corrispondente attività del libretto. Nel caso in cui un'attività di crediti liberi non abbia una corrispondente AD a libretto a cui associarla, alzare il flag in modo che il sistema la riconosca come NON ASSOCIABILE

► LINK WEB PROGRAMMA AD: inserire eventuale link web al programma dell'AD scelta

Dopo aver compilato i campi confermare con l'apposito pulsante "CONFERMA"

Cancellare/modificare una AD da sostenere all'estero

Per cancellare un'attività estera creata per errore è sufficiente cliccare sul cestino accanto al nome dell'attività.

Non è possibile modificare un'attività estera creata, ma è necessario cancellarla e creare una nuova

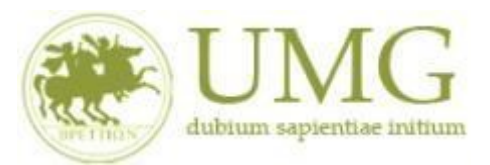

|   | Codice | Descrizione         | SSD | CFU (ECTS) | CFU Esteri | Progr. AD | Sel. |
|---|--------|---------------------|-----|------------|------------|-----------|------|
| 1 | BM901  | Business Management |     | 9          |            |           |      |

Dopo aver inserito una o più AD da sostenere all'estero è importante associarla con una AD presente nel proprio libretto.

Per associare le attività didattiche, inserire nella Tabella A con le attività didattiche del proprio libretto (Tabella B), alzare il flag sulle caselle « Sel » per le due o più attività che si intende collegare e quindi premere sul pulsante ASSOCIA

| ٢            | UMG - U                                 | Jniversi 🗙 🛛                                             | M SDCS-27827 Art 🗙                                                                              | M Posta di                                | i Univer: >                   | 🕻 📔 M Posta di                                       | Univer: X                                | <ul> <li>Compilazione L</li> </ul>                              | x 🛞 Citrix Workspac x   🚱 ESSE3_UNICZ_T x   G google tradutte x   -         | F      | $\sim$              | -                | ć                | J    | ×  |
|--------------|-----------------------------------------|----------------------------------------------------------|-------------------------------------------------------------------------------------------------|-------------------------------------------|-------------------------------|------------------------------------------------------|------------------------------------------|-----------------------------------------------------------------|-----------------------------------------------------------------------------|--------|---------------------|------------------|------------------|------|----|
| ←            | $\rightarrow$ C                         | 🗎 🗎 uni                                                  | cz.esse3.pp.cineca.it/auth                                                                      | h/studente                                | /dirittoAl                    | lloStudio/Comp                                       | ilaLA.do                                 |                                                                 |                                                                             | P      | ≩ ☆                 |                  |                  | С    | :  |
| <b>III</b> / | App 🔸                                   | HR-STUDIO                                                | Mobility Tool 🔞                                                                                 | Conversione                               | — C                           | M Posta in arriv                                     | vo (16.4                                 |                                                                 |                                                                             |        |                     |                  |                  |      |    |
|              | Asso<br>Selezio<br>Utilizza<br>Utilizza | ciazione<br>nare uno o<br>il link "Aggi<br>il link "Aggi | Attività<br>più AD nella tabella di s<br>ungi Attività esterna" pe<br>ungi Attività interna" pe | inistra per<br>er inserire<br>er inserire | accoppi<br>un nuov<br>un nuov | iarle con la sele<br>10 insegnamen<br>10 insegnament | ezione di u<br>to tra quel<br>to qualora | na o più AD nella i<br>lli da frequentare a<br>non presente nel | tabella di destra e premere <b>ASSOCIA.</b><br>Ill'estero.<br>tuo libretto. |        |                     |                  |                  |      | •  |
|              | Atti                                    | /itá da so                                               | stenere all'estero                                                                              |                                           |                               |                                                      | Ag                                       | <u>giungi Attività</u>                                          | Attività da libretto da associare                                           |        |                     |                  |                  |      |    |
|              |                                         | Codice                                                   | Descrizione                                                                                     | SSD                                       | CFU                           | Progr. AD                                            | Virt                                     | Sel.                                                            | Descrizione                                                                 | CFU    | Sel.                |                  |                  |      |    |
|              |                                         | 001                                                      | Derecho Laboral                                                                                 |                                           | 6                             |                                                      |                                          |                                                                 | 07363 - DIRITTO COMMERCIALE                                                 | 6      |                     |                  |                  |      | ÷  |
|              |                                         |                                                          |                                                                                                 |                                           |                               |                                                      |                                          | Totale CFU: 6                                                   | 07367 - DIRITTO DEL LAVORO                                                  | 6      | <ul><li>✓</li></ul> |                  |                  |      |    |
|              |                                         |                                                          |                                                                                                 |                                           |                               |                                                      |                                          |                                                                 | 07371 - TIROCINI FORMATIVI E DI ORIENTAMENTO                                | 1      |                     |                  |                  |      | 1  |
|              |                                         |                                                          |                                                                                                 |                                           |                               |                                                      |                                          |                                                                 | 07376 - PROVA FINALE                                                        | 3      | D                   |                  |                  |      |    |
|              |                                         |                                                          |                                                                                                 |                                           |                               |                                                      |                                          |                                                                 | A000046 - DIRITTO PRIVATO                                                   | 9      | D                   |                  |                  |      |    |
|              |                                         |                                                          |                                                                                                 |                                           |                               |                                                      |                                          |                                                                 | A000743 - MACROECONOMIA E POLITICA ECONOMICA                                | 12     |                     |                  |                  |      | J. |
|              |                                         |                                                          |                                                                                                 |                                           |                               |                                                      |                                          |                                                                 | A001084 - LINGUA INGLESE 1 + BUSINESS ENGLISH                               | 8      |                     |                  |                  |      |    |
|              |                                         |                                                          |                                                                                                 |                                           |                               |                                                      |                                          |                                                                 | A001087 - STAGE E TIROCINI                                                  | 1      |                     |                  |                  |      |    |
|              |                                         |                                                          |                                                                                                 |                                           |                               |                                                      |                                          |                                                                 | Attività da off. del CDS o da off. di ateneo                                | 🕈 Agg  | <u>giungi /</u>     | <u>\ttivit</u> ë | <u>1</u>         |      |    |
|              |                                         |                                                          |                                                                                                 |                                           |                               |                                                      |                                          |                                                                 | Descrizione CFU                                                             | Sel.   |                     |                  |                  |      |    |
|              | Q                                       | Scrivi qui p                                             | er eseguire la ricerca                                                                          |                                           | 0                             | Hi 💽                                                 |                                          | 1                                                               |                                                                             | esci 🔨 | © 4≫)               | <b>記</b> 06      | 09:49<br>5/05/20 | 22 E | 1  |

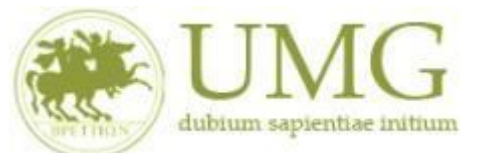

| 💿 UMG - Universi 🗙   📉 SDCS-27827 Ar 🗙   📉 Posta di Universi 🗙   📉 Posta di Universi 🗴   🕷 Compilazione L 🗙 ) 🕲 Citrix Workspace 🗴   🕲 ESSE3_UNICZ_1 🗙   G google traduitsi 🗙   🚽 | + ~ - @ ×                              |
|----------------------------------------------------------------------------------------------------|----------------------------------------|
| C 🔒 uniczesse3.pp.cinecait/auth/studente/dirittoAlloStudio/CompilaLA.do                                                                                                    | 🖻 🖈 🗯 🖬 💽 🗄                            |
| 🗰 App 🔸 HR-STUDIO 📲 Mobility Tool 🔇 Conversione — C M Posta in arrivo (16.4                                                                                                    |                                        |
|                                                                                                    |                                        |
| A001087 - STAGE E TIROCINI                                                                                                    | 1                                      |
|                                                                                                    |                                        |
| Attività da off. del CDS o da off. di ateneo                                                                                                    | Aggiungi Attività                      |
| Descrizione CFU                                                                                                    | Sel.                                   |
| Non è stata caricata nessuna AD da Offerta in tabelli                                                                                                    | a.                                     |
|                                                                                                    | Totale CFU: 46                         |
| Associazioni effettuate                                                                                                    | Chiudi 💌                               |
| Non è stata effettuata nessuna associazione.                                                                                                    |                                        |
| AD non associabili (TAF D)                                                                                                    | Chiudi 💌                               |
| Non è stata inserita nessuna AD.                                                                                                    |                                        |
| Note                                                                                                    | Chiudi 💌                               |
| Note dello studente:                                                                                                    | 6                                      |
| Associa annulla Esci Presenta il Learning Agreement Stampa Riepilogo Elimina Bozza                                                                                                |                                        |
|                                                                                                    |                                        |
| Home                                                                                                    |                                        |
|                                                                                                    | Informativa utilizzo cookie   © CINECA |
| 🗄 🔎 Scrivi qui per eseguire la ricerca 🛛 O 🛱 💽 👼 🛱 🙍 💽 🧑 💆 🍖 17°C Rove                                                                                                    | esci ^ 연 4》 문 09:49<br>66/05/2022 👫    |

# Il sistema chiede una conferma prima di procedere:

| 😌 UMG - Universi 🗴   🎽 SDCS-27827 Air 🗴   🎮 Posta di Univeri 🗴   🎮 Posta di Univeri 🗴 🕐 Compilazione L 🗴 🎯 Citrix Workspan 🗴   😔 ESSE3_UNICZ_1 🗴   G. google tradutti 🗴   + | $\vee$ | - 0 ×          |  |  |  |  |  |  |  |  |
|----------------------------------------------------------------------------------------------------|--------|----------------|--|--|--|--|--|--|--|--|
| ← → C 🔒 unicz.esse3.pp.cineca.it/auth/studente/dirittoAlloStudio/CompilaLASubmit.do                                                                                         | 6 \$   | <b>★</b> 🛛 💿 : |  |  |  |  |  |  |  |  |
| 🔛 App 🔸 HR-STUDIO 📲 Mobility Tool 🔇 Conversione — C M Posta in arrivo (16.4                                                                                                 |        |                |  |  |  |  |  |  |  |  |
| AMBIENTE DI TEST                                                                                                    |        |                |  |  |  |  |  |  |  |  |
| UMG Servizi online                                                                                                    |        | MENU           |  |  |  |  |  |  |  |  |

#### FILIPPO MARRAPODI - [MAT. 219366]

#### Compilazione Learning Agreement

|             | -C | onferma Associazio         | one Attività                                   |   |   |                            |     |
|-------------|----|----------------------------|------------------------------------------------|---|---|----------------------------|-----|
|             | Pe | r confermare l'associazior | e premere il pulsante "Conferma Associazione". |   |   |                            |     |
|             | As | ssociazione per: Der       | echo Laboral                                   |   |   |                            |     |
|             |    | Codice                     | ce Descrizione d                               |   |   | Descrizione                | CFU |
| $\setminus$ |    | 001                        | Derecho Laboral                                | 6 | ĺ | 07367 - DIRITTO DEL LAVORO | 6   |
|             | С  | conferma Associazione      | Esci                                           |   |   |                            |     |

| Но | me                                            |   |    |   |  |    |   |   |                                        |
|----|-----------------------------------------------|---|----|---|--|----|---|---|----------------------------------------|
|    |                                               |   |    |   |  |    |   |   | Informativa utilizzo cookie   © CINECA |
| -  | ${\cal P}$ Scrivi qui per eseguire la ricerca | 0 | ¤ŧ | 0 |  | 03 | 8 | w | 🏠 17°C Rovesci ^ 호 4%) 🌄 05/05/2022 😽  |

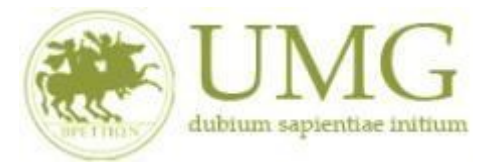

# Cancellare un'associazione:

Per cancellare l'associazione è sufficiente cliccare sulla voce "Rimuovi Associazione"

| Associazioni                   | effettuate                                    |                        |              |              |             |     |                            |     |   |       | Chiudi         |
|--------------------------------|-----------------------------------------------|------------------------|--------------|--------------|-------------|-----|----------------------------|-----|---|-------|----------------|
| AD già associat<br>Associazion | e. E' possibile rimuovere comunque l'a<br>e 1 | ssociazione fatta util | izzando l'ic | ona cestino. |             |     |                            |     |   | Rimuo | vi Associazion |
| Codice                         | Descrizione                                   | SSD                    | CFU          | CFU Esteri   | Progr. AD   | •   | Descrizione                | CFU |   |       | Info           |
| BM901                          | Business Management                           |                        |              | 9            |             |     | 06131 - GESTIONE AZIENDALE |     | 9 | e     | i              |
|                                |                                               | - 10 A                 | 54           |              | Totale CFU: | 1:9 |                            |     |   |       | Fotale CFU: 9  |

AGGIUNGI ATTIVITA' DIDATTICA da Tabella "Attività da off. Del CDS oda off. Di ateneo

Per inserire attività didattiche del proprio Corso di Studio non ancora presenti nel libretto perché offerte in anni di corso successivi a quello di iscrizione, ma che s'intende associare ad attività da svolgere all'estero, selezionare il link Aggiungi attività

| UMG - Universi      | × │ M SDCS-27827 An × │ M              | Posta di Unive | n ×   M     | Posta di Univer: 🗙      | Compilazione  | el X | Citrix Workspace ×     Solution     Solution | ESSE3_UNICZ_T ×    | G google tradut   | ×   +        | $\sim$            | -           | ٥          |     |
|---------------------|----------------------------------------|----------------|-------------|-------------------------|---------------|------|----------------------------------------------------------------------------------------------------|--------------------|-------------------|--------------|-------------------|-------------|------------|-----|
| → C 🌘               | unicz.esse3.pp.cineca.it/auth/s        | tudente/diritt | oAlloStud   | io/CompilaLA.do         |               |      |                                                                                                    |                    |                   |              | 6 \$              | *           |            | С   |
| App 🔸 HR-ST         | "UDIO 🔛 Mobility Tool 🔞 Cor            | nversione — C  | M Po        | osta in arrivo (16.4    |               |      |                                                                                                    |                    |                   |              |                   |             |            |     |
|                     |                                        |                |             |                         |               | At   | tività da off. del CDS                                                                                                    | o da off. di at    | eneo              | •            | <u>Aggiungi A</u> | Attività    | L          |     |
|                     |                                        |                |             |                         |               |      | Descrizione                                                                                                    |                    | CFU               | S            | el.               |             |            |     |
|                     |                                        |                |             |                         |               |      | Non è st                                                                                                    | tata caricata ness | una AD da Offerta | in tabella.  |                   |             | i   .      |     |
|                     |                                        |                |             |                         |               |      |                                                                                                    |                    |                   |              | Totale C          | :FU: 4      | 0          |     |
| Associazioni        | effettuate                             |                |             |                         |               |      |                                                                                                    |                    |                   |              | C                 | hiudi       | •          |     |
| ND già associa      | te. E' possibile rimuovere com         | unque l'asso   | ciazione f  | atta utilizzando l'icor | na cestino.   |      |                                                                                                    |                    |                   |              |                   |             | _          |     |
| Associazior         | ne 1                                   |                |             |                         |               | _    |                                                                                                    |                    |                   | <u> Ri</u>   | nuovi Asso        | ciazio      | ne         |     |
| Codice              | Descrizione                            | SSD            | CFU         | Progr. AD               | Virt.         | D    | escrizione                                                                                                    |                    |                   | Link alla pa | igina di cance    | ellazion    | e dell'ass | oci |
| 001                 | Derecho Laboral                        |                |             | 6                       |               | 0    | 7367 - DIRITTO DEL LAVORO                                                                                                    | c                  |                   |              | 6 🙎               |             | 1          |     |
|                     |                                        |                |             | т                       | otale CFU: 6  | •    |                                                                                                    |                    |                   |              | Totale            | CFU:        | 6          |     |
| AD non asso         | ciabili (TAF D)                        |                |             |                         |               |      |                                                                                                    |                    |                   |              | C                 | hiudi       | *          |     |
| Non é stata ins     | serita nessuna AD.                     |                |             |                         |               |      |                                                                                                    |                    |                   |              |                   |             |            |     |
| Note                |                                        |                |             |                         |               |      |                                                                                                    |                    |                   |              | C                 | hiudi       | •          |     |
| Note                | dello studente:                        |                |             |                         |               |      |                                                                                                    |                    |                   |              |                   |             | 6          |     |
| Associa             | nnulla Esci Presenta il I              | Learning Agr   | eement      | Stampa Riepilogo        | Elimina B     | ozza |                                                                                                    |                    |                   |              |                   |             |            |     |
|                     |                                        |                |             |                         |               |      |                                                                                                    |                    |                   |              |                   |             |            |     |
| /unicz.esse3.pp.cii | neca.it/auth/studente/dirittoAlloStudi | o/CancellaAsso | ciazione.do | ?LA_ID=6&LA_GRUPPO_I    | D=1&CNC_ASS=1 | Y    |                                                                                                    |                    |                   |              |                   |             | 09:51      |     |
| 🔎 Scrivi q          | ui per eseguire la ricerca             |                |             | - C 📒 🛛                 | •             | 09   |                                                                                                    |                    |                   | Ultim'ora    | ^ @ 4≫)           | <b>記</b> 06 | /05/2022   |     |

Selezionare il PERCORSO DI STUDI, l'ANNO DI OFFERTA (N.B. SCEGLIERE L'ANNO ACCADEMICO IN CUI SI SVOLGERA' LA MOBILITA') e l'ATTIVITA' DIDATTICA tra quelle presenti nel menù a tendina e poi CONFERMA

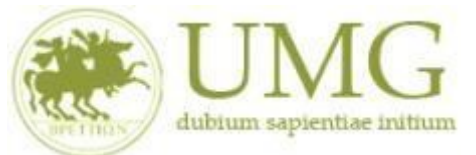

| 🕙 UMG - Universi 🗙 📔 SDCS-27827 /                                                                                                    | An X   M Posta di Univer: X   M Posta di Univer: X 🖲 Compilazione I. X 🎯 Citrix Workspan X   🚱 ESSE3_UNICZ_1 X   G google traduttin X   🕂 | $\sim$           | -       | o ×                                   |
|----------------------------------------------------------------------------------------------------|----------------------------------------------------------------------------------------------------|------------------|---------|---------------------------------------|
| ← → C 🔒 unicz.esse3.pp.cined                                                                                                    | ca.it/auth/studente/dirittoAlloStudio/InserisciADInternaSubmit.do                                                                         | ₿☆               | * 0     | 3 🖸 :                                 |
| 👖 App 🔸 HR-STUDIO 📗 Mobility To                                                                                                    | ol 🔇 Conversione — C M Posta in arrivo (16.4                                                                                              |                  |         |                                       |
|                                                                                                    | AMBIENTE DI TEST                                                                                                    |                  |         | i i i i i i i i i i i i i i i i i i i |
| UNC                                                                                                    | Servizi online                                                                                                    |                  |         | MENU                                  |
| F<br>Compilazione Learning /                                                                                                    | Agreement                                                                                                    |                  |         |                                       |
| <ul> <li>Inserimento attività int<br/>Inserire una nuova attività selezio<br/>Premere il pulsante "Conferma" pe<br/>Premere "Escl" per rinunciare all'o</li> </ul>                                                                                                    | erna<br>nandola dalla lista delle AD da offerta.<br>er salvare i dati.<br>perazione.                                                      |                  |         | 1                                     |
| Tipo di Offerta                                                                                                    | <ul> <li>Offerta CDS          <ul> <li>Offerta Ateneo (per attivită didattiche a scelta libera)</li> </ul> </li> </ul>                    |                  |         |                                       |
| Facoltà /Dipartimento:                                                                                                    | D4 - Dipartimento di Giurisprudenza, Economia e Sociologia                                                                                |                  | ~       |                                       |
| Corso di Studi:                                                                                                    | 7905 - ECONOMIAAZIENDALE                                                                                                    |                  | ~       |                                       |
| Percorso di Studi:                                                                                                    | GEN - PERCORSO COMUNE                                                                                                    |                  | ~       |                                       |
| Anno di Offerta:                                                                                                    | 2021/2022                                                                                                    |                  | ~       |                                       |
| Attività Didattica da<br>Offerta:                                                                                                    | A000449 - ATTIVITA' A LIBERA SCELTA [cfu: 5]                                                                                              |                  | ~       |                                       |
|                                                                                                    |                                                                                                    |                  | 00      |                                       |
| P Scrivi qui per eseguire la ri                                                                                                    | cerca O 🗄 💽 🧮 🖬 🖻 🥸 🚾 🐥 16°C Pioggia                                                                                                    | <u>∧</u> ⊕ ⊄») ¶ | ₩ 06/05 | /2022 1                               |
| SDCS-27827 /                                                                                                    | Ar x   M Posta di Univer: x   M Posta di Univer: x 🖲 Compilazione I. x 🎯 Citrix Workspan x   🗞 ESSE3_UNICZ_1 x   G google tradutt: x   +  | ~                | -       | o ×                                   |
| ← → C 🔒 unicz.esse3.pp.cined                                                                                                    | ca.it/auth/studente/dirittoAlloStudio/CompilaLA.do                                                                                        | € ☆              | * 0     | ] 🖸 ፤                                 |
| HR-STUDIO     Mobility To     Utilizza il link "Aggiungi Attivita inte                                                                                                    | ol 🔇 Conversione — C M Posta in arrivo (164<br>erna" per Inserire un nuovo insegnamento gualora non presente nel tuo libretto.            |                  |         |                                       |
|                                                                                                    |                                                                                                    |                  |         |                                       |
| and the second second sec |                                                                                                    |                  |         |                                       |

|     | Codice     | Descrizione                     | SSD         | CFU      | Progr. AD      | Virt.     | Sel.      |             | Descrizione                                   | CFU        | Sel.             |
|-----|------------|---------------------------------|-------------|----------|----------------|-----------|-----------|-------------|-----------------------------------------------|------------|------------------|
| Î   | 002        | Administración de Empresas      |             | 5        |                |           | 2         |             | 07363 - DIRITTO COMMERCIALE                   |            | 6                |
|     | 1          | <u>.</u>                        |             |          |                | T         | otale CF  | <b>U:</b> 5 | 07371 - TIROCINI FORMATIVI E DI ORIENTAMENTO  |            | 1                |
|     |            |                                 |             |          |                |           |           |             | 07376 - PROVA FINALE                          |            | 3                |
|     |            |                                 |             |          |                |           |           |             | A000046 - DIRITTO PRIVATO                     |            | 9                |
|     |            |                                 |             |          |                |           |           |             | A000743 - MACROECONOMIA E POLITICA ECONOMICA  | 1          | 2                |
|     |            |                                 |             |          |                |           |           |             | A001084 - LINGUA INGLESE 1 + BUSINESS ENGLISH |            | 8                |
|     |            |                                 |             |          |                |           |           |             | A001087 - STAGE E TIROCINI                    |            | 1                |
|     |            |                                 |             |          |                |           |           |             | Attività da off. del CDS o da off. di ateneo  | • <u>A</u> | ggiungi Attività |
|     |            |                                 |             |          |                |           |           |             | Descrizione                                   | CFU        | Sel.             |
|     |            |                                 |             |          |                |           |           |             | a000449 - ATTIVITA' A LIBERA SCELTA           | 5          |                  |
|     |            |                                 |             |          |                |           |           |             |                                               |            | Totale CFU: 45   |
| oc  | iazioni ef | fettuate                        |             |          |                |           |           |             |                                               |            | Chiudi 🔻         |
| già | associate. | E' possibile rimuovere comunque | e l'associa | azione f | atta utilizzan | do l'icor | na cestin | 10.         |                                               |            |                  |
|     |            |                                 |             |          |                |           |           |             |                                               |            |                  |

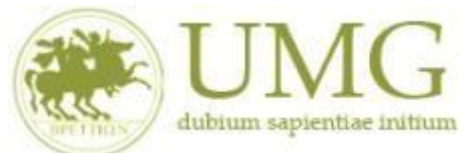

| o wio - Oniversi a |                                    | osta di Univer 🗙  | M Posta di Univer: 🗙       | Compilazione    | Citrix Workspac × SESE3_UNICZ_T ×          | G google tradutt: × + | $\sim$    | -        | ٥   | ×   |
|--------------------|------------------------------------|-------------------|----------------------------|-----------------|--------------------------------------------|-----------------------|-----------|----------|-----|-----|
| - > C 🔒            | unicz.esse3.pp.cineca.it/auth/stud | dente/dirittoAllo | Studio/CompilaLA.do        |                 |                                            |                       | ₿☆        | *        |     | ) : |
| App 🔸 HR-STI       | JDIO 📗 Mobility Tool 🔞 Conve       | rsione — C 👔      | 🛉 Posta in arrivo (16.4    |                 |                                            |                       |           |          |     |     |
|                    |                                    |                   |                            |                 | Attività da off. del CDS o da off. di aten | ieo 🔶                 | Aggiungi  | Attività |     |     |
|                    |                                    |                   |                            |                 | Descrizione                                | CFU                   | Sel.      |          |     |     |
|                    |                                    |                   |                            |                 | a000449 - ATTIVITA' A LIBERA SCELTA        | 5                     | <b>~</b>  |          |     |     |
|                    |                                    |                   |                            |                 |                                            |                       | Totale    | CFU: 45  | 5   |     |
| Associazioni       | effettuate                         |                   |                            |                 |                                            |                       |           | Chiudi   | Ŧ   |     |
| AD già associat    | e. E' possibile rimuovere comun    | que l'associazio  | ne fatta utilizzando l'icc | ona cestino.    |                                            |                       |           |          | -   |     |
| Accoriation        | 1                                  |                   |                            |                 |                                            | <b>a</b> at           |           |          |     |     |
| ASSOCIAZION        |                                    |                   |                            |                 |                                            | <u> </u>              | 1UOVI ASS | DCIAZIOI | 1   |     |
| Codice             | Descrizione                        | SSD CF            | J Progr. AD                | Virt.           | Descrizione                                | CFU                   | In        | fo       |     |     |
| 001                | Derecho Laboral                    |                   | 6                          |                 | 07367 - DIRITTO DEL LAVORO                 | 6                     | 5 🙎       |          |     |     |
|                    |                                    |                   | 1                          | Fotale CFU: 6 🕨 | •                                          |                       | Totale    | e CFU: 6 | i i |     |
| AD non asso        | ciabili (TAF D)                    |                   |                            |                 |                                            |                       |           | Chiudi   | Ŧ   |     |
| Non è stata ins    | erita nessuna AD.                  |                   |                            |                 |                                            |                       |           |          | _   |     |
| Note               |                                    |                   |                            |                 |                                            |                       |           | Chiudi   | Ŧ   |     |
|                    |                                    |                   |                            |                 |                                            |                       |           |          |     |     |
| Note               | dello studente:                    |                   |                            |                 |                                            |                       |           |          |     |     |
| Note               | dello studente:                    |                   |                            |                 |                                            |                       |           |          |     |     |
| Note               | dello studente:                    |                   |                            |                 |                                            |                       |           | /        | 0   |     |
| Note               | dello studente:                    |                   |                            |                 |                                            |                       |           |          | 0   |     |
| Note               | nulla Esci Presenta il Lea         | arning Agreeme    | ent Stampa Riepilog        | o Elimina Bo    | zza                                        |                       |           |          | 5   |     |
| Note<br>Associa ar | nnulla Esci Presenta il Lea        | arning Agreeme    | nt Stampa Riepilog         | o Elimina Bo    | zza                                        |                       |           |          | 0   |     |
| Note<br>Associa ar | nnulla Esci Presenta il Lea        | arning Agreeme    | nt Stampa Riepilog         | o Elimina Bo    | zza                                        |                       |           |          | 9   |     |

|                  | 0                                            | la seta dalla inte | - 411- 54    | tie (Cerearite) Ande      |             |       |                                     |                   | •            |         | ÷         |           |
|------------------|----------------------------------------------|--------------------|--------------|---------------------------|-------------|-------|-------------------------------------|-------------------|--------------|---------|-----------|-----------|
| → G 🗆            | unicz.esse3.pp.cineca.it/auth/stuc           | lente/diritt       | oAlloStud    | dio/CompilaLA.do          |             |       |                                     |                   | 6            | ¥       | 7 U       |           |
| pp 🔸 HR-S        | STUDIO 📗 Mobility Tool 🔇 Conve               | rsione — C         | M P          | osta in arrivo (16.4      |             |       | NON E STATA CARICATA NESSUNA AU     | da Otterta in tar | oeiia.       |         |           |           |
|                  |                                              |                    |              |                           |             |       |                                     |                   |              | Totale  | CFU: 40   |           |
| Associazion      | ni effettuate                                |                    |              |                           |             |       |                                     |                   |              |         | Chiudi 1  | *         |
| D già associ     | iate. E' possibile rimuovere comun           | que l'asso         | ciazione     | fatta utilizzando l'icona | cestino.    |       |                                     |                   |              |         |           |           |
| ssociazio        | one 1                                        |                    |              |                           |             |       |                                     |                   | 💼 <u>Rim</u> | Jovi As | sociazion | <u>ie</u> |
| Codice           | Descrizione                                  | SSD                | CFU          | Progr. AD                 | Virt.       |       | Descrizione                         | c                 | FU           | Ir      | ifo       |           |
| 001              | Derecho Laboral                              |                    |              | 6                         |             | ĺ     | 07367 - DIRITTO DEL LAVORO          |                   | 6            |         |           |           |
| Codice           | Descrizione                                  |                    | SSD          | CFU Progr. AD             | Virt.       |       | Descrizione                         |                   | CFU          |         | Info      | I         |
| ssociazio        | one 2                                        |                    |              |                           |             |       |                                     |                   | 💼 <u>Rim</u> | JOVI AS | ociazion  | <u>ie</u> |
| 002              | Administración de Empresas                   |                    | 330          | 5                         |             |       | A000449 - ATTIVITA' A LIBERA SCELTA |                   | cro          | 5       |           |           |
|                  |                                              |                    |              | Tal                       | ala CEU: 11 | ]     |                                     |                   | 1            | Totalo  | CEU: 11   |           |
|                  |                                              |                    |              | 10                        | ale cro. 11 |       |                                     |                   |              | Totale  | CFO. II   |           |
| AD non ass       | sociabili (TAF D)                            |                    |              |                           |             |       |                                     |                   |              |         | Chiudi 1  | V         |
| lon è stata ir   | nserita nessuna AD.                          |                    |              |                           |             |       |                                     |                   |              |         |           |           |
| Note             |                                              |                    |              |                           |             |       |                                     |                   |              |         | Chiudi 🕚  | T         |
| Not              | te dello studente:                           |                    |              |                           |             |       |                                     |                   |              |         |           |           |
|                  |                                              |                    |              |                           |             |       |                                     |                   |              |         |           |           |
|                  |                                              |                    |              |                           |             |       |                                     |                   |              |         |           |           |
| Accessio         | annulla Ecci Droconta il Los                 | rning Agr          | comont       | Ctampa Dianilaga          | Climina (   |       |                                     |                   |              |         |           |           |
| ASSOCIA          |                                              |                    | resenta il l | earning Agreement         | Cilinina c  | DUZZe |                                     |                   |              |         |           |           |
|                  |                                              |                    |              | coming Agreement          |             |       |                                     |                   |              |         |           |           |
|                  |                                              |                    |              |                           |             |       |                                     |                   |              |         |           |           |
| unicz.esse3.nn.o | .cineca.it/auth/studente/dirittoAlloStudio/R | liepilogol A.c     | lo?LA ID=    | 6                         |             |       |                                     |                   |              |         |           |           |

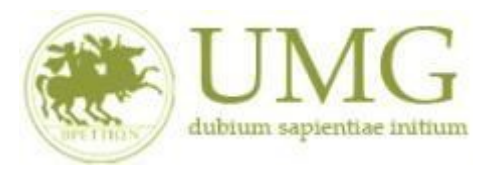

La sezione **Tabella "AD non associabili (TAF D)"** riporta le attività (es. corsi di lingua) da sostenere all'estero che non hanno una corrispondenza con attività presenti nel piano di studi Unicz.

| 🕑 UMG - Un 🗙    | M SDCS-278 🗙 📔 M Posta di U 🗄     | 🗙 📔 M Posta d  | li U 🗙    | Compilazi >        | 🕲 Lear    | mingA × | S LearningA × S Citrix Wor × S ESSE3_UN × | G google tra 🗙 | +          | ~ -               | ٥                | ×   |
|-----------------|-----------------------------------|----------------|-----------|--------------------|-----------|---------|-------------------------------------------|----------------|------------|-------------------|------------------|-----|
| ← → C 🔒         | unicz.esse3.pp.cineca.it/auth/stu | dente/dirittoA | lloStudio | o/CompilaLA.do     | BANDO_ID  | =143    |                                           |                | Ŕ          | ☆ 🛸               |                  |     |
| App 🔸 HR-ST     | UDIO 📋 Mobility Tool 🔞 Conv       | ersione — C    | M Pos     | ta in arrivo (16.4 |           |         |                                           |                |            |                   |                  |     |
| Codice          | Descrizione                       | SSD C          | FU        | Progr. AD          | Virt.     |         | Descrizione                               | CF             | U          | Info              |                  | -   |
| 001             | Derecho Laboral                   |                | 6         |                    |           | - i     | 07367 - DIRITTO DEL LAVORO                |                | 6          | 2                 | ĺ                |     |
|                 |                                   |                |           |                    |           |         |                                           |                |            |                   |                  |     |
| Associazior     | ne 2                              |                |           |                    |           |         |                                           |                | Rimuov     | i Associazior     | <u>ne</u>        |     |
| Codice          | Descrizione                       | SS             | D CI      | FU Progr. A        | D Vir     | rt.     | Descrizione                               |                | CFU        | Info              |                  |     |
| 002             | Administración de Empresas        |                |           | 5                  |           |         | A000449 - ATTIVITA' A LIBERA SCELTA       |                | 5          |                   |                  |     |
|                 |                                   |                |           |                    | Totalo CE | 11.11   |                                           |                | То         | tale CEU: 11      | 1                |     |
| *               |                                   |                |           |                    | Totale CF | 0.11    |                                           |                | 10         | tale CFU: 11      |                  |     |
| AD non asso     | ciabili (TAF D)                   |                |           |                    |           |         |                                           |                |            | Chiudi            | •                |     |
| Non è stata in: | serita nessuna AD.                |                |           |                    |           |         |                                           |                |            |                   |                  |     |
| Note            |                                   |                |           |                    |           |         |                                           |                |            | Chiudi            | •                |     |
| Note            | dello studente:                   |                |           |                    |           |         |                                           |                |            |                   |                  |     |
|                 |                                   |                |           |                    |           |         |                                           |                |            |                   |                  |     |
|                 |                                   |                |           |                    |           |         |                                           |                |            | //                |                  |     |
| Associa         | nnulla Faci Dresenta il Le        |                | ment      | Ctampa Diopi       |           | mina De |                                           |                |            |                   |                  | - 1 |
| Associa         |                                   | arning Agreer  | nent      | зтаттра ктері      | EIII      |         | ZZd                                       |                |            |                   |                  | - 1 |
|                 |                                   |                |           |                    |           |         |                                           |                |            |                   |                  | - 8 |
|                 |                                   |                |           |                    |           |         |                                           |                |            |                   |                  | - 1 |
|                 |                                   |                |           |                    |           |         |                                           |                |            |                   |                  | _   |
| Home            |                                   |                |           |                    |           |         |                                           |                |            |                   |                  |     |
|                 |                                   |                |           |                    |           |         |                                           |                | Informativ | a utilizzo cookie | © CINEC          | A   |
|                 |                                   |                |           |                    |           |         |                                           |                |            |                   |                  | Y   |
| LearningAgree   | mepdf 🔨 🔒 LearningA               | greemepdf      | ^         |                    |           |         |                                           |                |            | Mo                | stra tutto       | ×   |
| E 🔎 Scrivi d    | qui per eseguire la ricerca       | 0              | Ħ         | 0                  |           |         | 🔨 🚾 💌                                     | 🔈 20°C Ro      | vesci ^ 🤅  | ⊲》覧 06/           | 12:09<br>05/2022 | 5   |

Dopo aver effettuato le associazioni il LA si trova ancora in stato BOZZA

Prima di procedere con la presentazione e cliccare sul pulsante "PRESENTA IL LEARNING AGREEMENT", è possibile inserire delle NOTE esplicative utili per la valutazione del docente

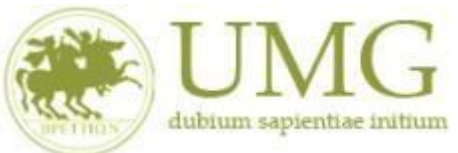

| nfo       |
|-----------|
|           |
|           |
|           |
|           |
| e CFU: 11 |
| Chiudi 🔻  |
|           |
| Chiudi 👻  |
|           |
|           |
|           |

Per rendere definitiva la presentazione del Learning Agreement e affinché sia visibile in Esse3 al Referente Erasmus è necessario cliccare su "Conferma Learning Agreement", dopo aver eventualmente inserito le note.

| р<br>  — | + HR-STUDIO                                                      | Mobility Tool 🔕 🤇   | onversione — C | M Posta in arrivo (16 | 5.4        |       |                                   |    |     |             |          |
|----------|------------------------------------------------------------------|---------------------|----------------|-----------------------|------------|-------|-----------------------------------|----|-----|-------------|----------|
| Co       | odice                                                            | Descrizione         |                |                       | CFU        | De    | escrizione                        | CF | U   | Info        |          |
| 00       | 01                                                               | Derecho Labo        | al             |                       |            | 6 07  | 367 - DIRITTO DEL LAVORO          |    | 6   | 2           |          |
| sc       | ociazione 2                                                      |                     |                |                       |            |       |                                   |    |     |             | _        |
| Co       | odice De                                                         | escrizione          |                |                       | CFU        | De De | escrizione                        |    | CFU | Info        |          |
| 00       | 02 Ac                                                            | dministración de Er | ipresas        |                       |            | 5 A0  | 00449 - ATTIVITA' A LIBERA SCELTA |    | 5   |             |          |
|          |                                                                  |                     |                |                       | Totale CFU | :11   |                                   |    | То  | tale CFU: 1 | 1        |
| Note     | 2                                                                |                     |                |                       |            |       |                                   |    |     | Chiudi      | -        |
|          | Note dello stu                                                   | idente:             |                |                       |            |       |                                   |    |     |             |          |
|          | Note dello stu<br>Note del do                                    | ocente:             |                |                       |            |       |                                   |    |     |             |          |
| No       | Note dello stu<br>Note del do<br>ote relative all'Ate<br>Destina | eneo di<br>azione:  |                |                       |            |       |                                   |    |     |             | ti<br>ti |

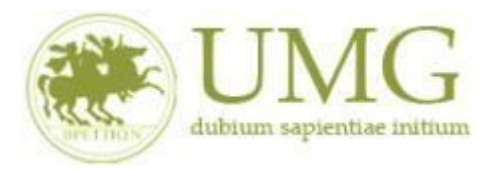

### Lo stato del LA passa così da BOZZA a PRESENTATO.

| 😵 UMG - Universit 🗙   📉 SDCS-27827 Art 🗙   📉 Posta di Universit 🗙   📉 Posta di Universit 🗙 💌 Compilazione                             | x 🕲 Citrix Workspan x   🕲 ESSE3_UNICZ_1 x   G google tradutti x   + 🛛 Y - O X |
|----------------------------------------------------------------------------------------------------|-------------------------------------------------------------------------------|
| ← → C 🔒 unicz.esse3.pp.cineca.it/auth/studente/dirittoAlloStudio/RiepilogoLA.do                                                       | 🖻 🖈 🖬 🕒 🕒 🗄                                                                   |
| III App 🔹 HR-STUDIO 🔄 Mobility Tool 🔕 Conversione — C M Posta in arrivo (16.4                                                         |                                                                               |
| AMBIE                                                                                                    | NTE DI TEST                                                                   |
| UMG Servizi online                                                                                                    |                                                                               |
| Ateneo di destinazio                                                                                                    | ne integrato con EWP 🦪                                                        |
| FILIPPO MARRAPODI - [MAT. 219366]                                                                                                    |                                                                               |
|                                                                                                    |                                                                               |
| Compilazione Learning Agreement                                                                                                    |                                                                               |
| Dati Generali                                                                                                    |                                                                               |
| Bando di riferimento                                                                                                    | Erasmus Studenti Dip. Giurisprudenza, Economia e Sociologia                   |
| Anno Accademico mobilità                                                                                                    | 2021/2022                                                                     |
| Destinazione                                                                                                    | (E BILBAO01) UNIVERSIDAD DEL PAIS VASCO/EUSKAL HERRIKO UNIBERTSITATEA         |
| Area Disciplinare                                                                                                    | Business and administration                                                   |
| Stato Graduatoria                                                                                                    | Avviato a destinazione                                                        |
| Periodo di mobilità                                                                                                    | Primo Ciclo Semestrale                                                        |
| Data inizio compilazione Learning Agreement                                                                                           | 06/05/2022 09:18                                                              |
| Data ultima modifica Learning Agreement                                                                                               | 06/05/2022 10:20                                                              |
| Stato Learning Agreement                                                                                                    | Questo learning agreement è in stato "Presentato"                             |
| Docente Responsabile Learning Agreement                                                                                               | AGOSTINO GNASSO                                                               |
| Learning Agreement<br>Puol presentarne uno nuovo premendo il pulsante "Nuovo Learning Agreement".<br>Attività da sostenere all'estero | 1021                                                                          |
| C Ri C E                                                                                                    | 16°C Pioggia ~ U 400 12 06/05/2022 1                                          |

Lo studente in questa fase, in attesa dell'approvazione da parte del docente, può effettuare delle stampe di riepilogo

utilizzando la "Stampa di Riepilogo"

In questa fase, se lo studente intende modificare un LA che si trova in stato "presentato", ma che il docente non ha ancora "revisionato/approvato/respinto", può farlo definendo un NUOVO LEARNING AGREEMENT.

Il nuovo LA andrà a sostituire il precedente

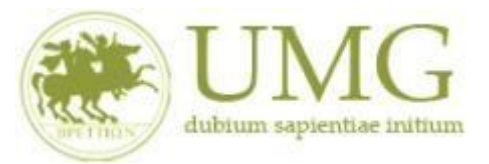

| 🕽 UMG - Un 🗙   🎽 SDCS-27       | 🛿 🗙 📔 🎮 Posta di U 🗙 📔 🎮 Posta di U 🗴      | < 🛞 Storico Le 🗙 🔇 LearningA 🗙       | S Learning X S Citrix Wor X S ESSE3_UN                  | $\mathbf{x} \mid \mathbf{G}$ google tr: $\mathbf{x} \mid \mathbf{+}$ $\mathbf{\vee}$ = | 0          |
|--------------------------------|--------------------------------------------|--------------------------------------|---------------------------------------------------------|----------------------------------------------------------------------------------------|------------|
| → C 🔒 unicz.esse3              | B.pp.cineca.it/auth/dirittoAlloStudio/Visu | alizzaStoricoLA.do?bando_grad_id=242 | 5&PG_FRM=RPLASTU                                        | ie 🕁 🏚                                                                                 |            |
| App 🔸 HR-STUDIO 🔛 N            | Mobility Tool 🔞 Conversione — C 附          | Posta in arrivo (16.4                |                                                         |                                                                                        |            |
|                                |                                            |                                      |                                                         |                                                                                        |            |
|                                |                                            | Ateneo di destinazio                 | ne integrato con EWP 🎻                                  |                                                                                        |            |
| Storico Learning A             | greement                                   |                                      |                                                         |                                                                                        |            |
| n questa nagina è visualizz:   | ato lo storico dei Learning Agreement      |                                      |                                                         |                                                                                        |            |
| Dati Studente                  | ato lo storico del Ecarning Agreement.     |                                      |                                                         |                                                                                        |            |
| Dati Studente                  |                                            |                                      |                                                         |                                                                                        |            |
| Studente                       |                                            |                                      | [219366] MARRAPODI FILIPPO                              |                                                                                        |            |
| Corso                          |                                            |                                      | ECONOMIA AZIENDALE - PERCORSO COMUNE - Di<br>Sociologia | partimento di Giurisprudenza, Economia e                                               |            |
| Anno                           |                                            |                                      | 3° - fuori corso                                        |                                                                                        |            |
| Piano di studi                 |                                            |                                      | 🖨 link alla stampa del Piano di Studi                   |                                                                                        |            |
| Storico Learning Agre<br>stato | ement<br>Data                              | Approvato                            | Commenti/Approv.                                        | Stampe                                                                                 |            |
| Presentato                     | 06/05/2022                                 | ø                                    |                                                         | <u>s</u>                                                                               | 4          |
| Torna Indietro                 |                                            | ·                                    |                                                         | ii                                                                                     |            |
| Home                           |                                            |                                      |                                                         |                                                                                        |            |
|                                |                                            |                                      |                                                         | Informativa utilizzo cookie                                                            | © CINECA   |
|                                |                                            |                                      |                                                         |                                                                                        |            |
| LearningAgreemepdf             | ∧ 💫 LearningAgreemepdf ∧                   |                                      |                                                         | Mos                                                                                    | stra tutto |

#### APPROVAZIONE DEL LA DA PARTE DEL DOCENTE REFERENTE ERASMUS

Quando il docente Referente Erasmus avrà revisionato il LA presentato dallo studente, potrà decidere di approvarlo oppure di respingerlo.

Il Learning Agreement approvato non necessita di firma autografa in originale. Un Learning Agreement approvato in Esse3 è firmato e valido per la mobilità.

Una volta che il Referente Erasmus ha approvato il LA è possibile stampare il modulo nel formato europeo standard.

#### **RIFIUTO DEL LEARNING AGREEMENT DA PARTE DEL DOCENTE**

Nel caso in cui il Docente referente erasmue respinga il LA, lo studente vedrà il LA come "Respinto" e vedrà la nota con le motivazioni inserita dal docente.

Lo studente dovrà accedere nuovamente ad Esse3 e presentare un nuovo Learning Agreement, ripetendo le procedure sopra riportate.

ATTENZIONE: PREMENDO IL PULSANTE «NUOVO LEARNING AGREEMENT» IL DOCUMENTO TRANSITERA' ANCORA IN STATO BOZZA E NON SARA' POSSIBILE ANNULLARE L'OPERAZIONE, RENDENDO NECESSARIA UNA NUOVA PRESENTAZIONE DA PARTE DELLO STUDENTE E SUCCESSIVA APPROVAZIONE DA PARTE DEL REFERENTE ERASMUS.

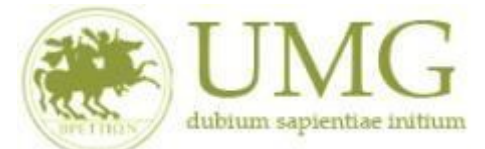

QUESTA OPERAZIONE DEVE ESSERE UTILIZZATA SOLO NEL CASO IN CUI SI VOGLIANO EFFETTIVAMENTE APPORTARE MODIFICHE.

#### STAMPA DEL MODULO E INVIO ALLA SEDE DI DESTINAZIONE

Una volta approvato il <u>LA deve essere inviato dallo studente alla sede di destinazione per l'approvazione da parte</u> del Referente Erasmus estero.

#### COME EFFETTUARE UNA MODIFICA AL LEARNING AGREEMENT - LEARNING AGREEMENT During the mobility

E' possibile apportare modifiche al Learning Agreement durante la mobilità.

#### La Commissione Europea richiede che le eventuali modifiche siano limitate a casi eccezionali e ben motivati.

Per effettuare una modifica al LA già approvato dal Referente Erasmus:

#### ► Cliccare il pulsante NUOVO LEARNING AGREEMENT

| Codice               | Descrizione                    | CFU                                          | Descrizione                                           | CFU      | Info     |
|----------------------|--------------------------------|----------------------------------------------|-------------------------------------------------------|----------|----------|
| PM009                | Production management          | 10                                           | 1002251 - GESTIONE DELLA PRODUZIONE                   |          | 9 👩      |
| sociazione 2         |                                |                                              |                                                       |          |          |
| Codice               | Descrizione                    | CFU                                          | Descrizione                                           | CFU      | Info     |
| PM008                | Industrial logistics           | 7                                            | 06136 - LOGISTICA INDUSTRIALE                         |          | 9 e      |
|                      |                                | Totale CFU: 17                               | •                                                     |          | Totale C |
| egati<br>tolo        |                                |                                              | Тіро                                                  | Azioni   |          |
| A Before approvato   |                                |                                              | Opzionale                                             | <b>6</b> |          |
| During approvato     |                                |                                              | Opzionale                                             | <u>0</u> |          |
| ce .                 |                                |                                              |                                                       | 14       | C        |
| lote dello studente: | Ho modificato gli insegnamenti |                                              |                                                       |          |          |
| Note del docente:    | Bene, lo approvo               |                                              |                                                       |          |          |
|                      | Nuovo I                        | Learning Agreement St. moa Riepilogo LA Stam | pa (Standard Europeo) Storico Learning Agreement Esci |          |          |

► Effettuare la modifica desiderata (ad es. sostituzione di un'associazione, aggiunta di una nuova attività da sostenere all'estero, rimozione/modifica di un attività inserita) e cliccare su CONFERMA LEARNIN AGREEMENT

- ► Cliccare il pulsante PRESENTA LEARNING AGREEMENT
- Il LA tornerà in stato «PRESENTATO» in attesa di approvazione da parte del docente
- Il docente incaricato riceverà un'email che lo avvisa della presentazione di un nuovo LA da approvare

N.B. La modifica del LA non azzera le precedenti compilazioni approvate che resteranno storicizzate e memorizzate nel LA più recente